# Uživatelský návod Historiana

Historiana je eLearningový program, který byl vyvinut pedagogy historie, působící v Evropě i mimo, aby pomohli svým kolegům upoutat studenty inovativní a zodpovědnou výukou historie. Tento návod byl připraven pro demonstraci funkcí webové stránky Historiana.

Co-funded by the Erasmus+ Programme of the European Union

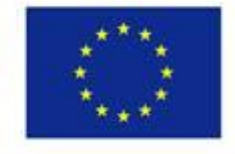

Disclaimer: "The European Commission support for the production of this publication does not constitute endorsement of the contents which reflects the views only of the authors, and the Commission cannot be held responsible for any use which may be made of the information contained therein." Horní menu umožňuje přístup do různých sekcí webové stránky: Domovská stránka (home page), sekce s historickým obsahem, výuková a naučná sekce, eAktivity Builder a MyHistoriana.

| 盦                     | 202                    |                   | ==                    | 4                |
|-----------------------|------------------------|-------------------|-----------------------|------------------|
| HISTORICAL<br>CONTENT | TEACHING &<br>LEARNING | SELECT<br>SOURCES | E-ACTIVITY<br>BUILDER | MY<br>HISTORIANA |

Home page zdůrazňuje zdroje, doporučené jejich vývojáři, dále obsahuje co je nového na Historiana a také způsob, jak se uživatelé mohou aktivně zapojit do komunity Historiana.

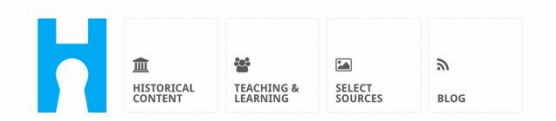

Historiana offers free historical content, ready to use learning activities, and innovative digital tools made by and for history educators across Europe.

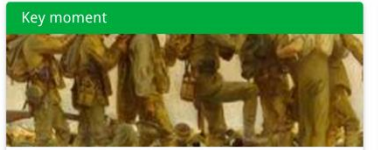

#### World War 1: in wider perspective

It started on 28 July 1914 when Austria-Hungary declared war on Serbia but it quickly escalated into a European and then a global war. It was the first 'total war' of the industrial era, a phrase attributed to the German General, Erich

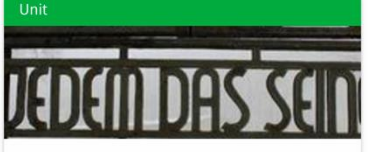

Internment without a trial: examples from the Nazi and Soviet regimes

Internment, imprisoning people without trial, was not new in the era of totalitarian regimes, but it was the vast scale and systematic organization of the 'camps system' that symbolized

Find ideas and ready to use resources for your classroom practice LEARNING ACTIVITIES → Find thematic case studies that allow for comparison across time and space THEMES → Search sources in the digital collections of Europeana or selected archives, libraries and museums SELECT SOURCES → Sekce s historical content umožňuje uživatelům Historiana prohlížení na základě historických témat, historických období a typů zdroje.

| <b>_</b>              | *                                     |                                     |                           | • Login or Register |
|-----------------------|---------------------------------------|-------------------------------------|---------------------------|---------------------|
| HISTORICAL<br>CONTENT | TEACHING & SELECT<br>LEARNING SOURCES | E-ACTIVITY MY<br>BUILDER HISTORIANA | A BUILDER 2               |                     |
| <b>ب</b> Find your mu | ultiperspective re                    | ources to teach hist                | ory beyond borders        | S                   |
| What are you loc      | oking for?                            | rical periods 👻 🔚 Themes 👻          | r IIII Source Types ▼     |                     |
| Filter on All K       | Key moments Units                     | Case studies Source collecti        | ions Life stories Time li | lines View points   |
| Case study            | Settle-<br>ean<br>nd's                |                                     |                           |                     |

Sekce **teaching and learning** umožňuje uživatelům Historiana prohlížet na základě aspektů historického uvažování, úrovní výuky i výukových metod.

| 11STORICAL<br>HISTORICAL<br>CONTENT                                                                                                    | SELECT E-ACTIVITY MY SOURCES BUILDER HISTOP | BUILDER O<br>BASKET                    |  |
|----------------------------------------------------------------------------------------------------|---------------------------------------------|----------------------------------------|--|
| $oldsymbol{ ho}$ Find ideas and ready                                                                                                    | -to-use resources for your                  | classroom practice                     |  |
| What are you looking for                                                                                                    | ? I≣ Historical thinking ▼ I≣ Teach         | ing methods ▼ I≣ Teaching challenges ▼ |  |
| Filter on All Learning Acti                                                                                                    | vities Teaching Strategies e-Learnir        | ng Activities                          |  |
| Learning Activity         Image: Constraint of the second second | Teaching strategy                           | e-Learning Activity                    |  |

Sekce pro **select sources** slouží k vyhledávání zdrojových sbírek na Historiana, zdrojů v digitálních sbírkách ze zvoleného archivu, muzeích, knihovnách a Evropské sbírce. Registrovaní a přihlášení uživatelé mohou nalezené zdroje uložit a použít pro vytvoření nebo editaci vlastních eLearningových aktivit.

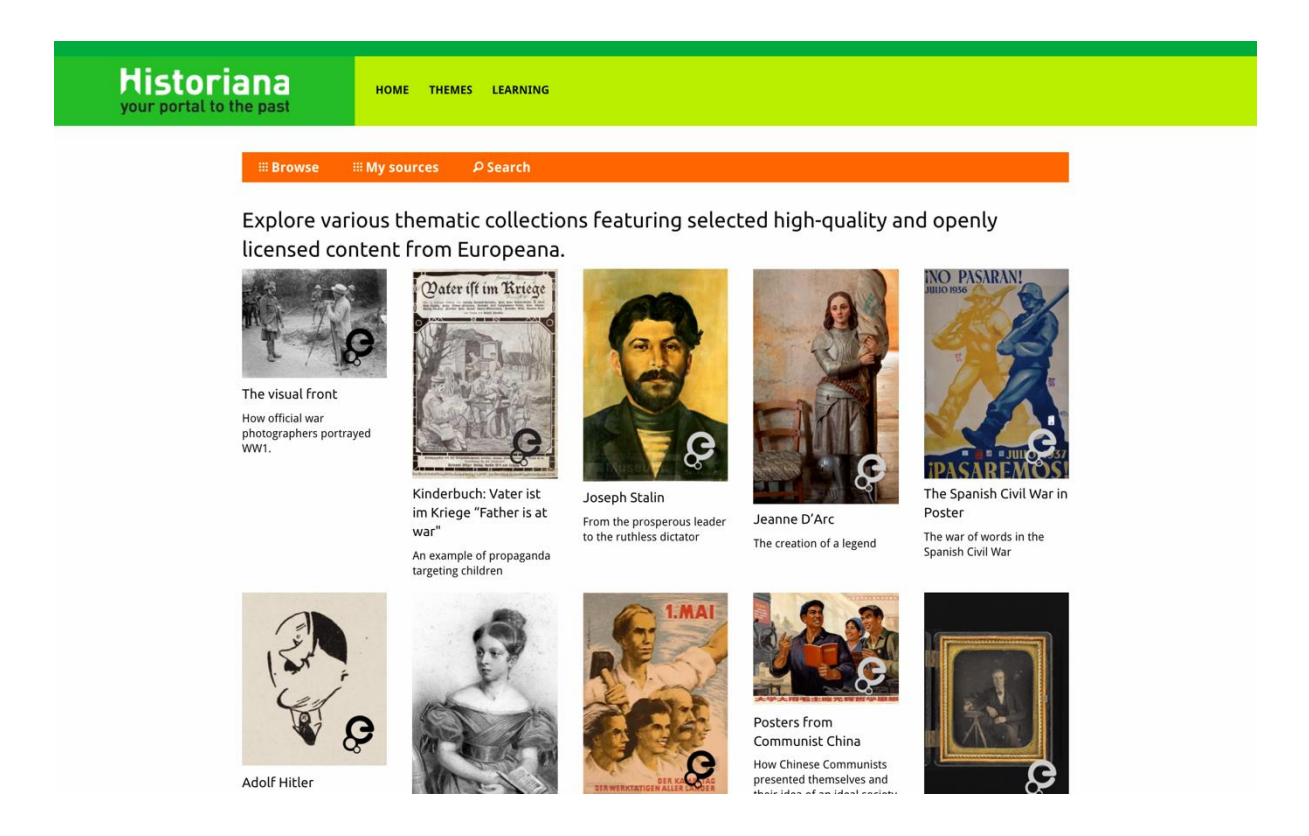

eActivityBuilder umožňuje uživatelům vytvořit jejich vlastní eLearningové aktivity ve zvoleném jazyku.

| Edit your e-Learning                                        | Activity                |                      |              |              |              |                |                       |      |
|-------------------------------------------------------------|-------------------------|----------------------|--------------|--------------|--------------|----------------|-----------------------|------|
| e-Learning Activity                                         | TEXT                    | Sorting              | TEXT         | PRIORITIZING | TEXT         |                |                       |      |
|                                                             | TEXT                    | <b>?</b><br>QUESTION | G<br>EMBED   |              | PRIORITIZING |                |                       |      |
| How did propaganda work<br>in World War One?                | B Save ว                | Discard 💼 D          | elete 🕂 New  | Show sti     | udent view   |                |                       |      |
| Activity to study propaganda<br>posters from World War One. | Drag and dr<br>to edit. | op the build         | ing blocks o | f your choic | e and put t  | nem in the ord | ler you want. Click p | pend |

**Stavební bloky** mohou být použity v eLearningové aktivitě pro vytvoření eLearningových aktivit pomocí eActivity Builder. Každý stavební blok má vlastní funkci, mohou se kombinovat a vkládat do sekvence dle vlastní volby, pouhým potažením.

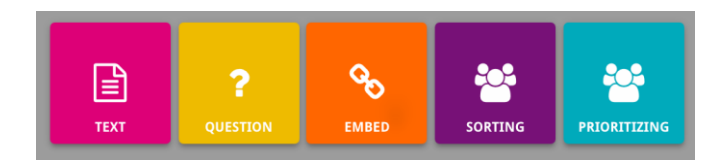

Sekce **MyHistoriana** je osobním prostorem, unikátním pro každého uživatele. Registrovaní a přihlášení uživatelé si mohou stáhnout vlastní zdroje a dohledat zpětně odpovědi lidí, kteří vyplnili eLearning aktivitu.

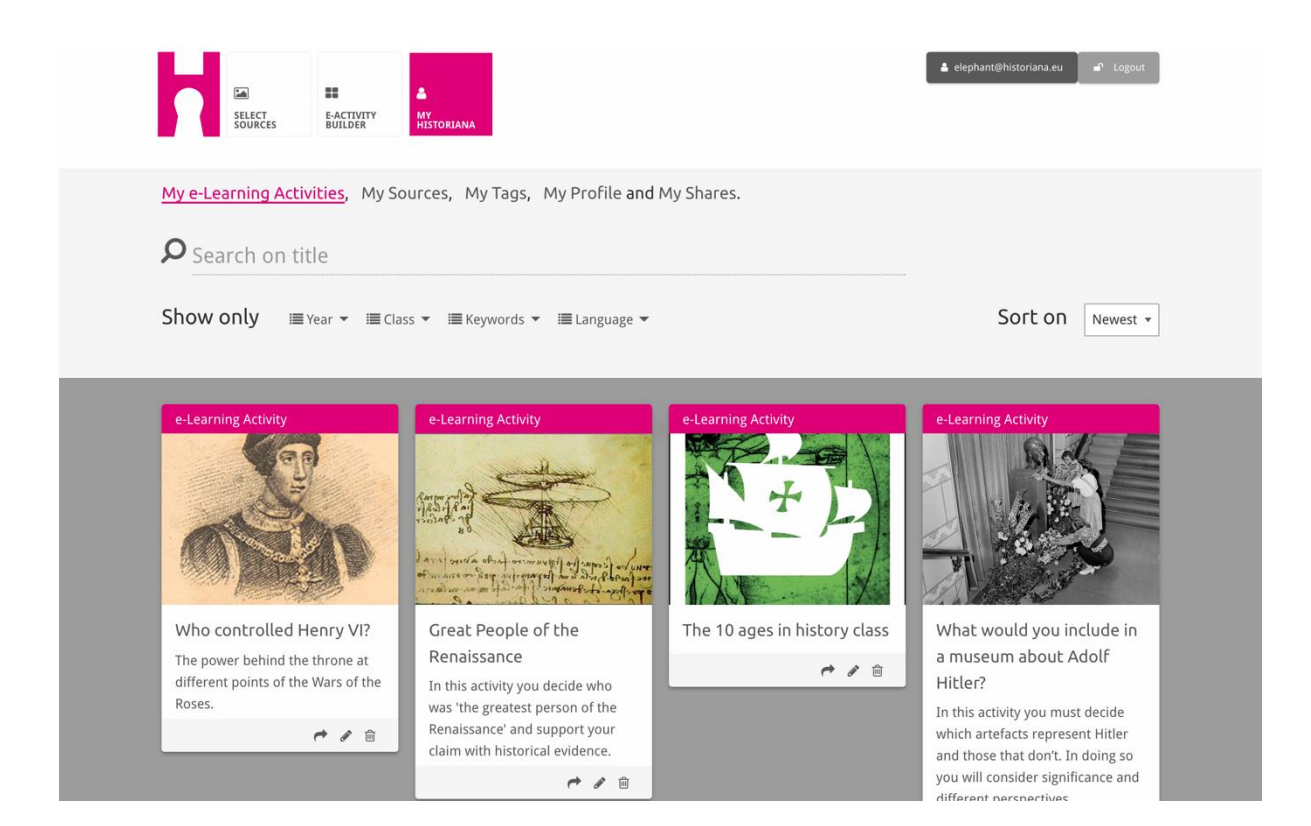

**Indexové karty** představují různé zdroje dostupné na Historiana. Indexová karta obsahuje následující informace o jakémkoli zdroji: Typ zdroje, název, obrázek, krátký popis a tematické štítky spojené s tímto zdrojem. Kliknutím na indexovou kartu dojde k otevření zdrojů, které indexová karta představuje.

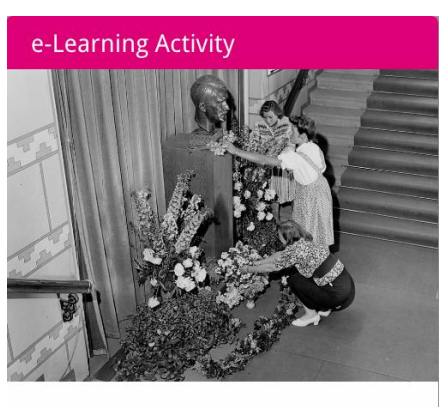

What would you include in a museum about Adolf Hitler?

In this activity you must decide which artefacts represent Hitler and those that don't. In doing so you will consider significance and different perspectives.

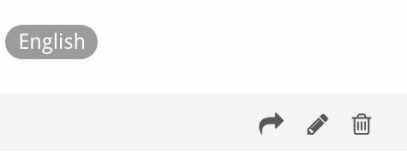

Indexová karta může mít následující tlačítka s výzvou k akci.

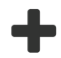

Přidat/Zvolit Editovat

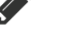

Sdílet

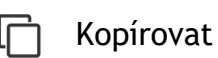

៣ Vymazat

Štítky slouží k lepší organizaci, seskupení a zpětnému dohledání zdrojů na Historiana. Kliknutím na štítek se spustí vyhledávání všech zdrojů s tímto štítkem.

# Přidání a odstranění štítku

Pro Přidání štítku, napište do textového pole jméno štítku, který chcete použít a stlačte "enter". Štítek bude poté zobrazen.

Pro odstranění štítku, klikněte na tlačítko pro vymazání [<sup>123</sup>]. Štítek bude poté vymazán.

| SELECT<br>SOURCES BUILDER HISTORIANA                                                                  |                                                   | ▲ elephant@historiana.eu ✓ Logout |  |
|----------------------------------------------------------------------------------------------------|---------------------------------------------------|-----------------------------------|--|
| My e-Learning Activities, My Sources, My                                                              | Tags, My Profile and My Shares.                   |                                   |  |
| SManage my Tags You use these cust                                                                    | om tags to add them to the e-Learning activi      | ties you create.                  |  |
| Language (Add a new language +                                                                        | Year         Add a new year           * 2017-2018 | Class (Add new class or group +   |  |
| Keyword       Add new keywords         * Cold War       * Industrial Revolution         * World War 1 |                                                   |                                   |  |

# Vytvoření, uložení a editace eLearningových aktivit

Vytvoření eLearningové aktivity lze provést tahem stavebních bloků do pracovní plochy v eActivity Builder a uspořádat v poradí dle vaší potřeby. Klikněte na tlačítko editace [ 🖋 ] pro vyplnění obsahu stavebních bloků. Většina staveních bloků vyžaduje vložení zdrojů kliknutím na tlačítko Přidat zdroje [+].

Pro uložení eLearningové aktivity klikněte na "zpátky na stavitele (builder)" a poté "uložit". Nyní můžete najít vaši eLearningovou aktivitu v sekci MyHistoriana.

Pro editaci eLearningové aktivity si nejprve vyberte eLearningovou aktivitu, kterou chcete editovat v My e-Learningových aktivitách, v sekci MyHistoriana, a potom klikněte na tlačítko pro editaci [ ].

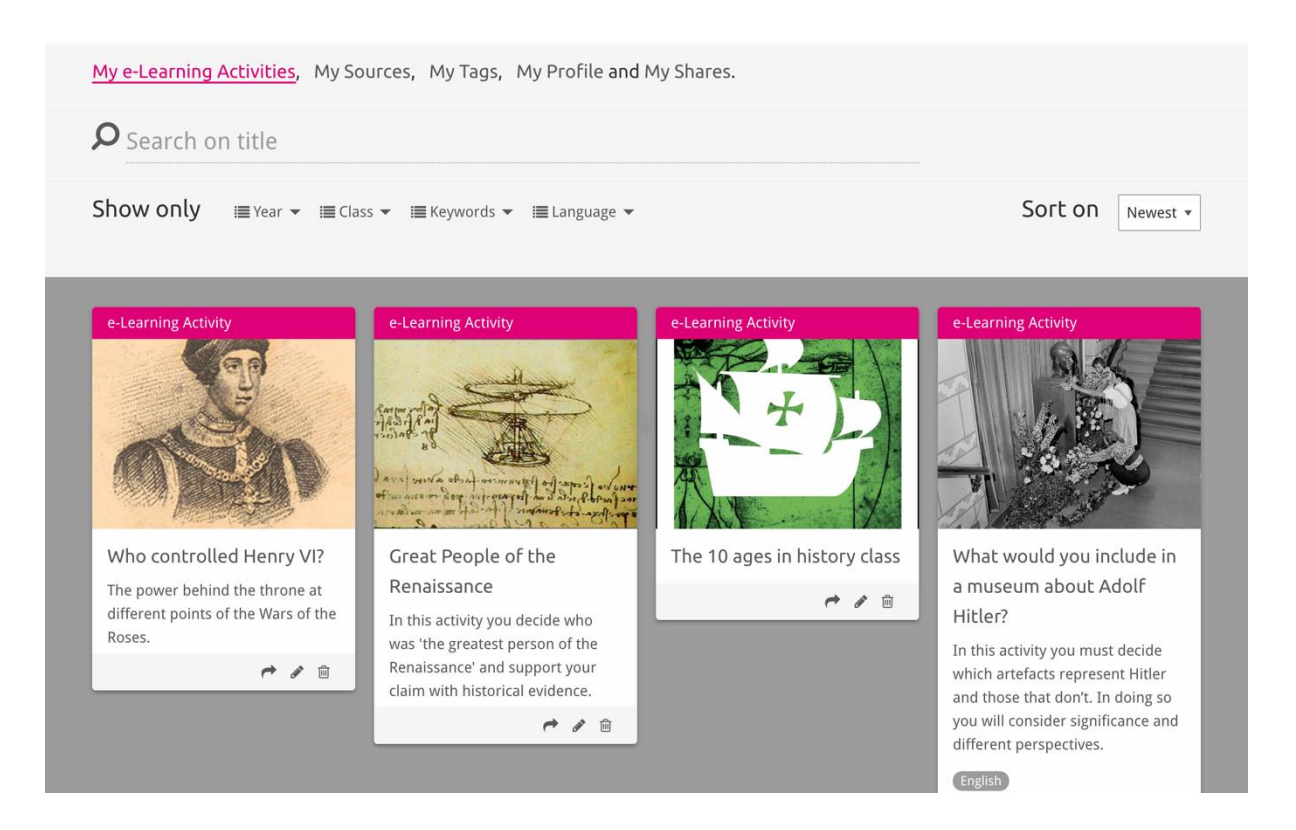

#### Import a vymazání eLearningových aktivit

Pro import existující eLearningové aktivity, jděte do naučné a výukové sekce, najděte eLearningovou aktivitu a klikněte na tlačítko Přidat [+]. Poté se zobrazí potvrzení Přidání eLearningové aktivity. Takto přidanou eLearningovou aktivitu můžete zpětně dohledat v sekci MyHistoriana.

Pro vymazání eLearningových aktivit, nejprve vyhledejte eLearningovou aktivitu, kterou chcete vymazat v sekci MyHistoriana a poté klikněte na tlačítko pro vymazání [11]. Poté potvrďte vymazání Aktivity.

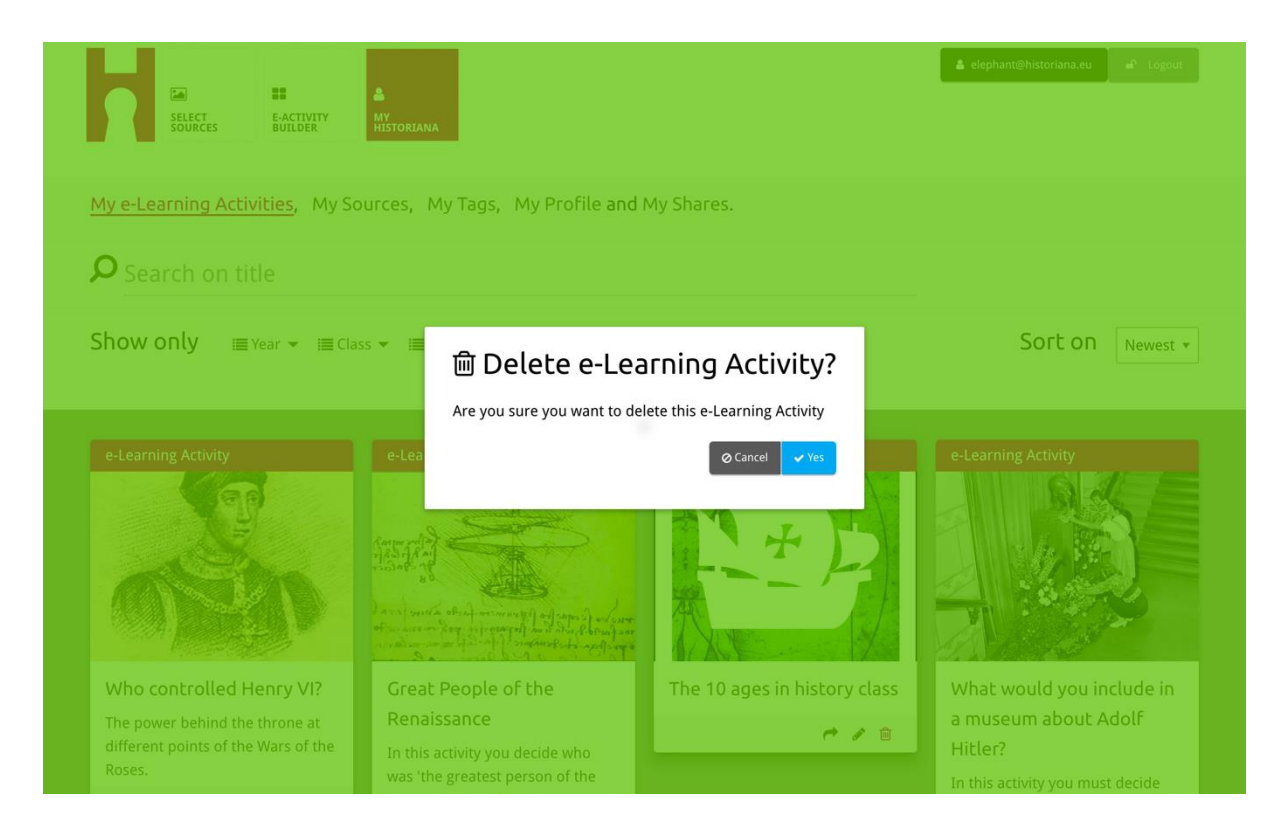

**NB.** V případě, že jste eLearningovou aktivitu použil při práci s vašimi studenty, v případě, že provedete vymazání eLearningové aktivity, dojde také ke ztrátě jejich provedené práce.

#### Sdílení eLearningových aktivit

Pokud chcete sdílet eLearningovou aktivitu, klikněte na tlačítko pro sdílení [ ]. Elearningové aktivity můžete sdílet se studenty nebo jinými osobami, a to přes sdílené odkazy. Sdílené odkazy, které vytvoříte pro jiné osoby, umožní osobám, které kliknou na odkaz, dále kopírovat, editovat nebo komentovat eLearningou aktivitu. Sdílené odkazy, které vytvoříte pro studenty, umožní studentům, kteří kliknou na tento odkaz, následovat vámi vytvořenou sekvenci a odpovědět na dotazy. Přidáním štítku (Rok, Třída) předtím, než se rozhodnete sdílet eLearningovou aktivitu se studenty, vám umožní pouze čtení odpovědí těch studentů, kteří tento odkaz použili.

| <u>My e-Learning Activities</u> , My So<br><b>O</b> Search on title | urces, My Tags, My Profile an     | d My Shares.                         |                          |
|---------------------------------------------------------------------|-----------------------------------|--------------------------------------|--------------------------|
| Show only ≣Year → ≣Clas                                             | is 👻 🔚 Keywords 👻 🔚 Language 👻    |                                      | Sort on Newest +         |
| e-L 1. Select or add tag Year 2017-2018 Year Add new tag Next steps | JS so that you can use your activ | Vity multiple times and can differen | tiate between answers. × |
| Who controlled Henry VIZ                                            | Great People of the               | The TU ages in history class         |                          |

## Přehled odpovědí studentů

Pro Přehled odpovědí studentů, jdete na MyHistoriana, a klikněte na "MyShares" (moje sdílené). Zde se vám zobrazí přehled všech časových záznamů, kdy došlo ke sdílení eLearningové aktivity. Pro zpětné vyhledávání sdílených odkazů použijte štítky a volný text.

| SELECT<br>SOURCES  | E-ACTIVITY<br>Builder                                  |                      |       |                  | ▲ elephant@historiana | a.eu ar Logout           |
|--------------------|--------------------------------------------------------|----------------------|-------|------------------|-----------------------|--------------------------|
| My e-Learning A    | ctivities, My Sources, My Tags, My Profile and         | d <u>My Shares</u> . |       |                  |                       |                          |
| <b>P</b> Search or | title                                                  |                      |       |                  |                       |                          |
| Show only (F       | ilter on) ≔ Year ▾ ≔ Class ▾                           |                      |       |                  |                       |                          |
|                    | Title                                                  | Year                 | Class | Short link       | Date shared 🗸         | Shared with $\checkmark$ |
| HEN YL             | Who controlled Henry VI?                               |                      |       | https://hi.st/CV | a month ago           | Others                   |
|                    | What would you include in a museum about Adolf Hitler? |                      |       | https://hi.st/CS | 2 months ago          | Others                   |

### Výběr a stažení zdrojů

Pro výběr zdrojů jděte na "MySources" v sekci MyHistoriana. Vyhledávání lze provést pomocí volného textu. Poté klikněte na tlačítko výběru [+] a vyberte zdroj, o který máte zájem. Pokud si nevyberete zdroj pro stavební blok, který byl navržen pro použití pouze s jedním zdrojem, je možné provést výběr hromadných zdrojů.

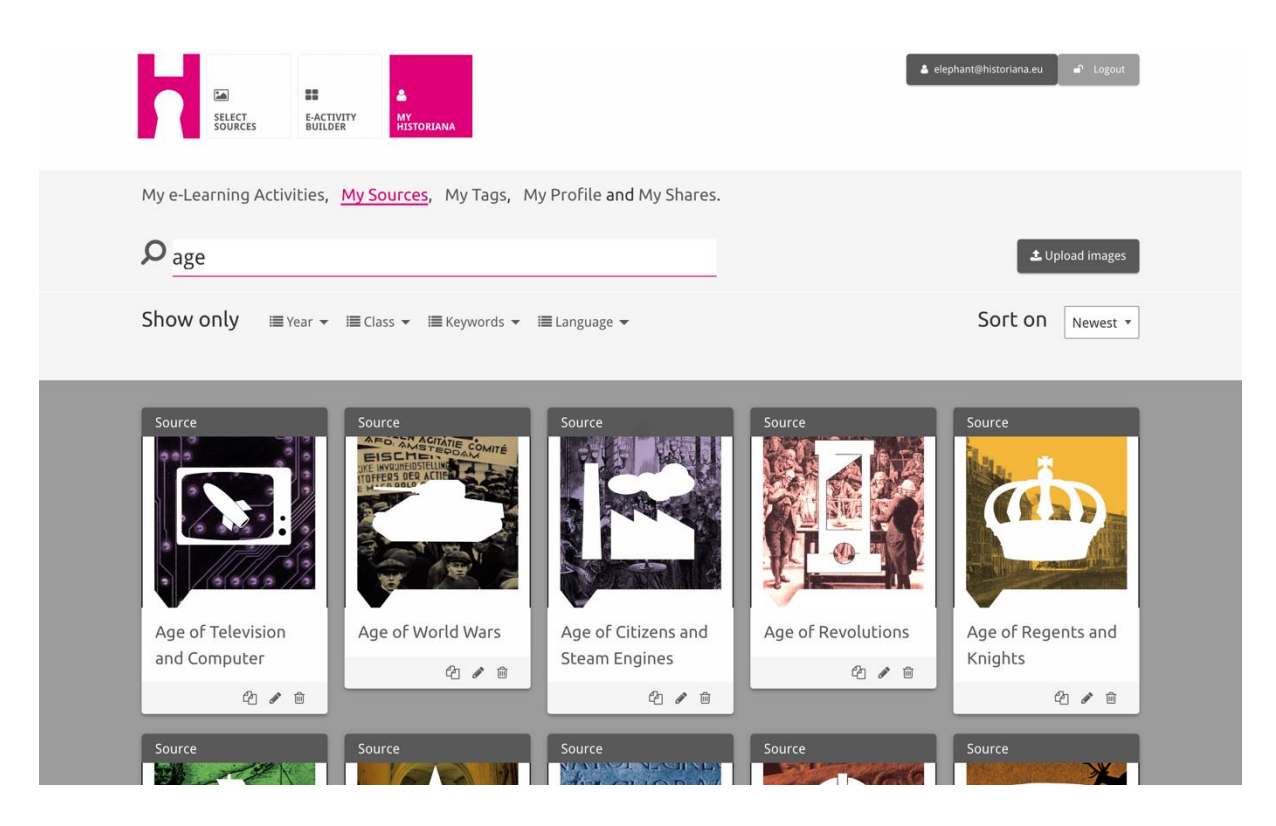

Pro stažení zdrojů, klikněte "Stáhnou zdroje", potáhněte zdroje z vašeho počítače do plochy vyznačené "Drop sources here". Poté klikněte na "stáhnout" a přidejte nebo editujte potřebný údaj.

| <b>ب</b> Search source |                      |                           |                                                                                                    | ▲ Upload images |
|------------------------|----------------------|---------------------------|----------------------------------------------------------------------------------------------------|-----------------|
| Shov Upload s          | ources               |                           |                                                                                                    | × rest *        |
| Sour                   |                      | Drop files here to upload |                                                                                                    |                 |
|                        | Margaret<br>of Anjou |                           | The manufacture of the second second se | HEN VI          |
| Rebuilding Our         | Margaret of Anjou    | Duke of Suffolk           | Richard, Duke of                                                                                                    | Henry VI        |
|                        | 4 ≠ a                | 4 / B                     | 41 / B                                                                                                    | 4 / 8           |

Textový **"text"** blok byl navržen pro prezentaci informací pro studenty, bez jakékoli další interakce. Studentům bude zobrazen text, který jste zde poskytl. Stavební blok "Text" je vhodný pro poskytnutí údajů pro studenty, pro pochopení eLearningové aktivity, pro přidání dalších informací po aktivitě, a také pomáhá studentům porozumět, jak jsou různé části eLearningové aktivity propojeny.

| Hate the enemy                                                       | and love your country                                                                                                    | NEXT     |
|----------------------------------------------------------------------|----------------------------------------------------------------------------------------------------|----------|
| Normal 🛊                                                             |                                                                                                    | <b>+</b> |
| On the next pa<br>randomly distr<br>Next study eac<br>right heading. | ge you will find two columns, and some images of posters of the First World War and two headings. The posters are<br>ibuted across the screen. Put the two headings: 'Hatred of the enemy' and 'Appeal to patriotism' at the top of each col<br>h poster and decide if it is 1) focused on hating the enemy or 2) appealing to patriotism. Move the poster to fit under<br>If you think the image is doing both, then put it in the middle. | imn.     |

Dotazový blok "**question**" má stejnou funkci jako textový box, ale umožňuje studentům navíc vepsat odpověď. Přidejte dotaz nebo další informace, pokud je to nutné. Studentům se zobrazí dotaz a další informace. Dále lze přidat do textového pole odpovědi. Odpovědi studentů se pak uloží a budou přístupné pro učitele, který s nimi sdílel odkaz.

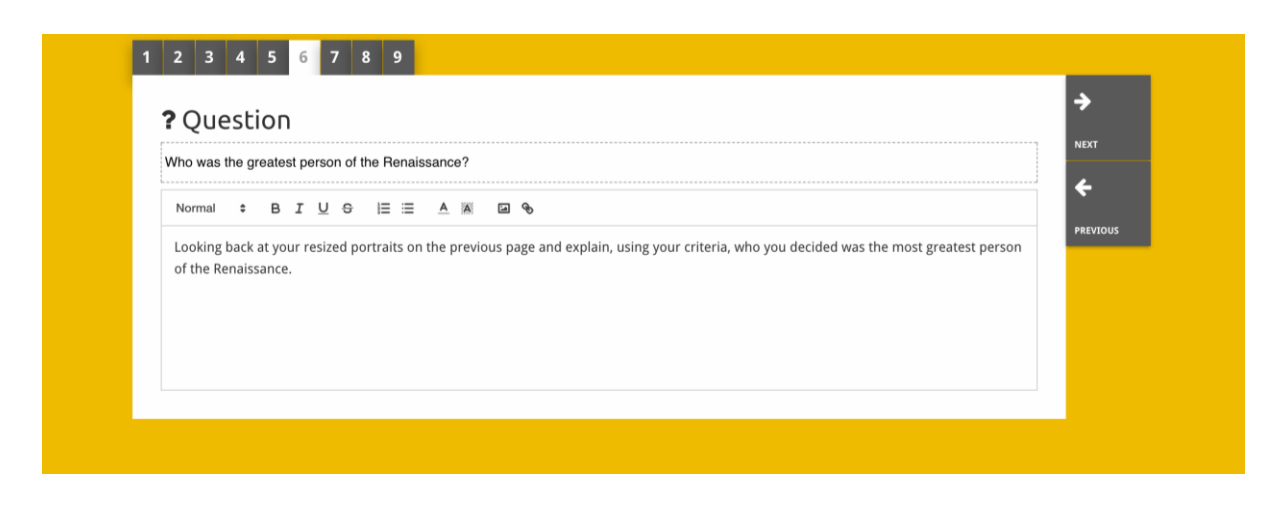

Blok vložení **"embed"** je navržen k zahrnutí informace, která je k dispozici mimo Historiana, jako jsou video snímky, časové rozvrhy nebo webové stránky. Pro vložení této informace, zkopírujte URL nebo vložený kód webové stránky do příslušné plochy.

| ľ | 1 2 3 4 5            |             |
|---|----------------------|-------------|
|   | & Embed              | <b>&gt;</b> |
|   | Title for this block | NEXT        |
|   | Optional explanation | PREVIOUS    |
|   |                      |             |
|   | Enter your text      |             |
|   | URL to embed:        |             |
|   |                      |             |
|   | OR the Embed code:   |             |
|   |                      |             |
|   |                      |             |

NB vložení funguje pouze v případě, kdy jsou zdroje a vložené kódy pořád aktivní.

Blok třídění "**sorting**" umožňuje uživatelům výběr pozadí, volbu a odstranění zdrojů a přidání a editaci doprovodných textů. Studenti mohou text přečíst a posunout zdroje na pozadí. Studenti musí používat své znalosti a/nebo posudek při rozhodování, kde umístit každý zdroj.

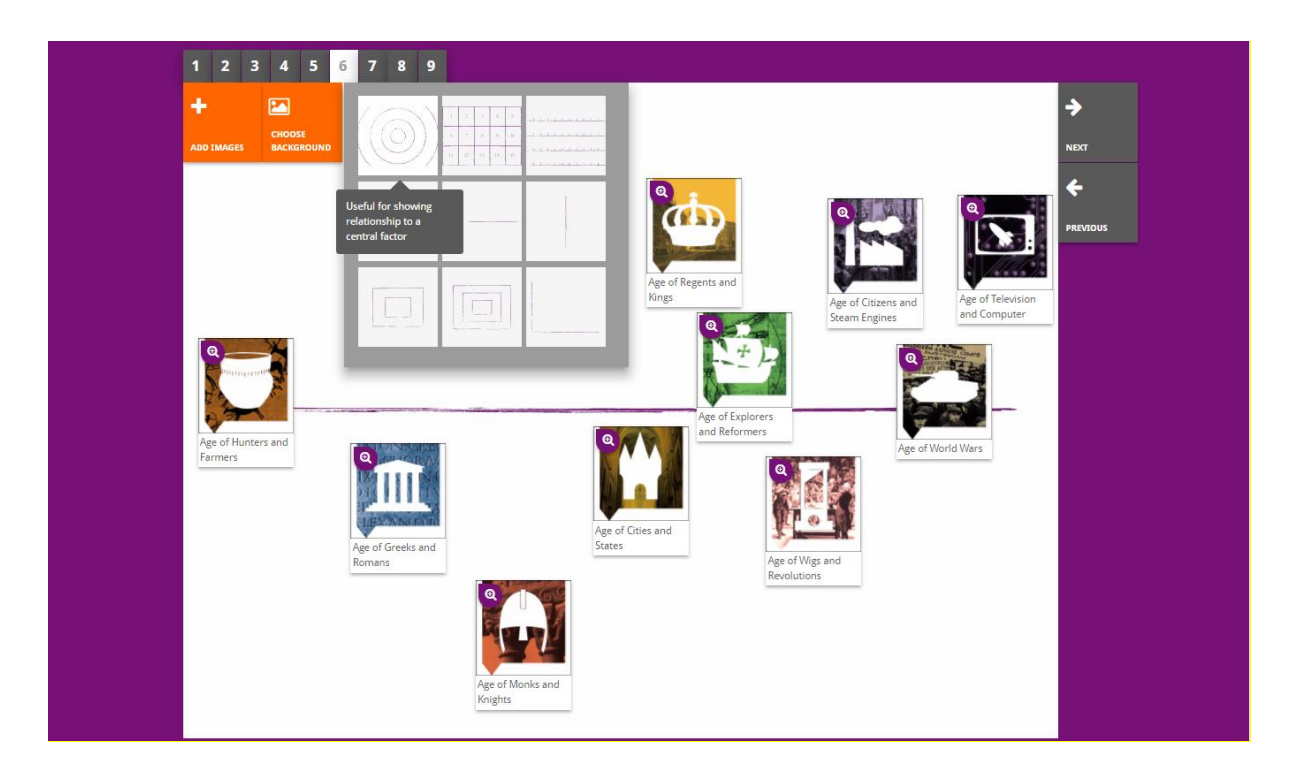

Blok stanovení priority **"pioritising"** umožňuje uživatelům výběr a odstranění zdrojů, nebo přidání a editaci doprovodných textů. Studenti mohou přesouvat zdroje, číst doprovodné texty nebo přizpůsobit velikost každého zdroje.

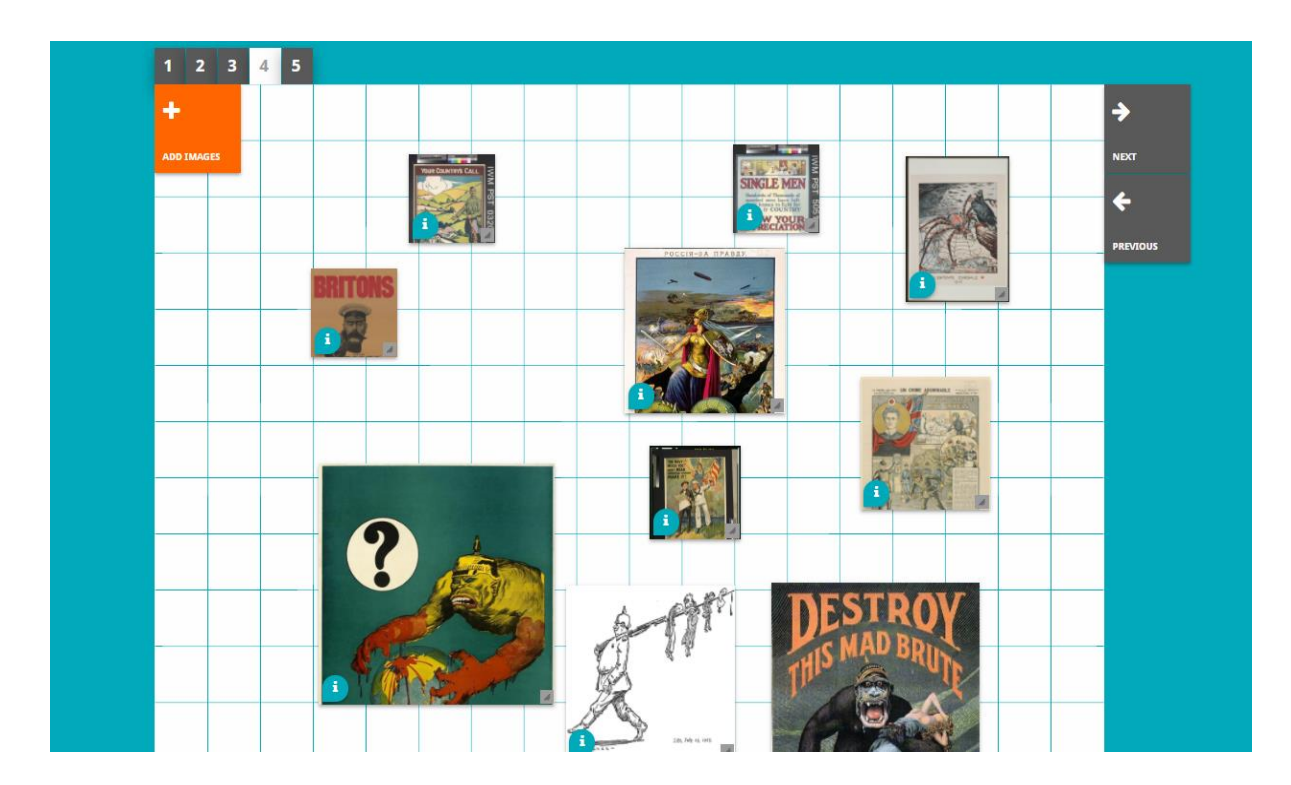

Vývok eLearningového prostředí Historiana a jeho návodu je financováno programem Evropské Unie - Erasmus+.